## Instruktion för bostadsgäst som ska skapa en felanmälan på Vitec Mina sidor

1. Gå till <u>www.gertrudsvik.se/mina-sidor</u> och klicka på Mina sidor. Logga in med ditt personnummer och lösenord. Klicka på "Skapa nytt ärende".

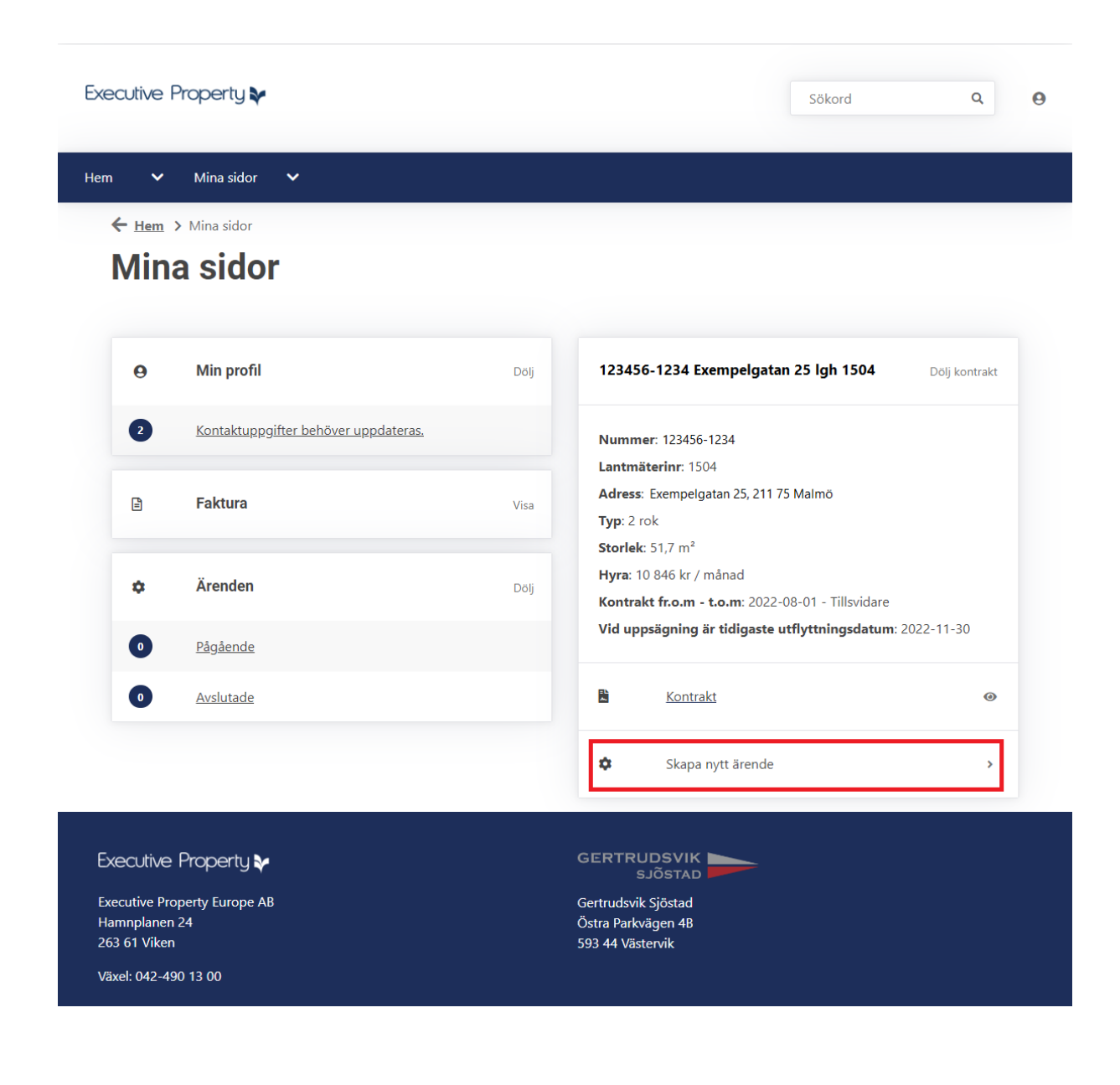

2. Klicka på "Felanmälan Mina Sidor"

| Executive                                                | Property 🐦                           | Sökord | Q jL (                                                                                         |      |  |
|----------------------------------------------------------|--------------------------------------|--------|------------------------------------------------------------------------------------------------|------|--|
| Hem 🗸                                                    | Mina sidor 🛛 💙                       |        |                                                                                                |      |  |
| ← <u>Hem</u>                                             | > Mina sidor                         |        |                                                                                                |      |  |
| WIIN                                                     | a sidor                              |        |                                                                                                |      |  |
| Θ                                                        | Min profil                           | Dölj   | 123456-1234 Exempelgatan 25 lgh 1504 Dölj kont                                                 | rakt |  |
| 2                                                        | Kontaktuppgifter behöver uppdateras. |        | Nummer: 123456-1234                                                                            |      |  |
| Ē                                                        | Faktura                              | Visa   | Lantmäterinr: 1504<br>Adress: Exempelgatan 25, 211 75 Malmö<br>Typ: 2 rok                      |      |  |
| ۵                                                        | Ärenden                              | Dölj   | Storlek: 51,7 m²<br>Hyra: 10 846 kr / månad<br>Kontrakt fr.o.m t.o.m: 2022-08-01 - Tillsvidare |      |  |
| 0                                                        | Pågående                             |        | Vid uppsägning är tidigaste utflyttningsdatum: 2022-11-30                                      |      |  |
| 0                                                        | Avslutade                            |        | Kontrakt                                                                                       | 0    |  |
|                                                          |                                      |        | Skapa nytt ärende                                                                              | *    |  |
|                                                          |                                      |        | Felanmälan Mina Sidor                                                                          |      |  |
|                                                          |                                      |        | Hyresadministration Mina Sidor                                                                 |      |  |
| Europe disco                                             | Deservature                          |        |                                                                                                |      |  |
| Executive<br>Executive Pro<br>Hamnplaner<br>263 61 Viker | operty Europe AB                     |        | GERTRUDSVIK<br>SJÕSTAD<br>Gertrudsvik Sjöstad<br>Östra Parkvägen 48<br>593 44 Västervik        |      |  |
| Växel: 042-4                                             | 90 13 00                             |        |                                                                                                |      |  |

3. Fyll i alla uppgifter och bifoga gärna bild/bilder på felet. Klicka därefter på "Skicka"

| m 🗸                                        | Mina sidor 🗸                                                                                                    |                                           |  |
|--------------------------------------------|----------------------------------------------------------------------------------------------------|-------------------------------------------|--|
| ← <u>Hem</u>                               | > <u>Mina sidor</u> > Nytt ärende                                                                                              |                                           |  |
| Nyt                                        | t ärende                                                                                                    |                                           |  |
|                                            |                                                                                                    |                                           |  |
|                                            | alaan Yar Maa O'daa                                                                                                    |                                           |  |
| 12                                         | 23456-1234 Exempelaatan 25 lah 1504                                                                                            |                                           |  |
|                                            |                                                                                                    |                                           |  |
| Ob                                         | sjekt för serviceärende                                                                                                    |                                           |  |
|                                            | 123456-1234 Exempelgatan 25 lgh 1504                                                                                           | ~                                         |  |
| Uti                                        | rymme                                                                                                    |                                           |  |
|                                            | Välj utrymme                                                                                                    | ~                                         |  |
| Be                                         | skrivning                                                                                                    |                                           |  |
|                                            | -                                                                                                    |                                           |  |
|                                            |                                                                                                    | 0                                         |  |
|                                            |                                                                                                    | h                                         |  |
|                                            |                                                                                                    |                                           |  |
| Ö                                          | vrigt                                                                                                    |                                           |  |
| Hu                                         | sdjur<br>) Ja                                                                                                    |                                           |  |
|                                            | ) Nej                                                                                                    |                                           |  |
| Till                                       | trāde bostad                                                                                                    |                                           |  |
|                                            | Välj ett alternativ                                                                                                    | ~                                         |  |
|                                            |                                                                                                    |                                           |  |
| A                                          | nge annan kontaktperson                                                                                                    | >                                         |  |
|                                            |                                                                                                    |                                           |  |
| В                                          | ifoga filer                                                                                                    |                                           |  |
|                                            | • VÄLJ FILER                                                                                                    |                                           |  |
|                                            |                                                                                                    |                                           |  |
| Sti                                        | i nar inte birogat nagra nier<br>örsta filstorlek: 10 MB. Total storlek: 80 MB. Tillåtna filtyper: <b>.jpg .jpeg .png .pdf</b> |                                           |  |
|                                            |                                                                                                    |                                           |  |
| lan sill dire                              | na flara ärandan                                                                                                    |                                           |  |
| Jag viir skap                              |                                                                                                    | SKICKA                                    |  |
|                                            |                                                                                                    |                                           |  |
|                                            |                                                                                                    |                                           |  |
| Executive                                  | e Property 💱                                                                                                    | GERTRUDSVIK SJÕSTAD                       |  |
| Executive Property Europe AB Hamnplanen 24 |                                                                                                    | Gertrudsvik Sjöstad<br>Östra Parkvägen 48 |  |

Din felanmälan är nu skapad och du kommer få ett bekräftelsemail. Du kan följa ditt ärende på Mina sidor och när vi åtgärdat felet får du ett bekräftelsemail.